CADvizor 2025

## 用户手册

### [Logic Module]

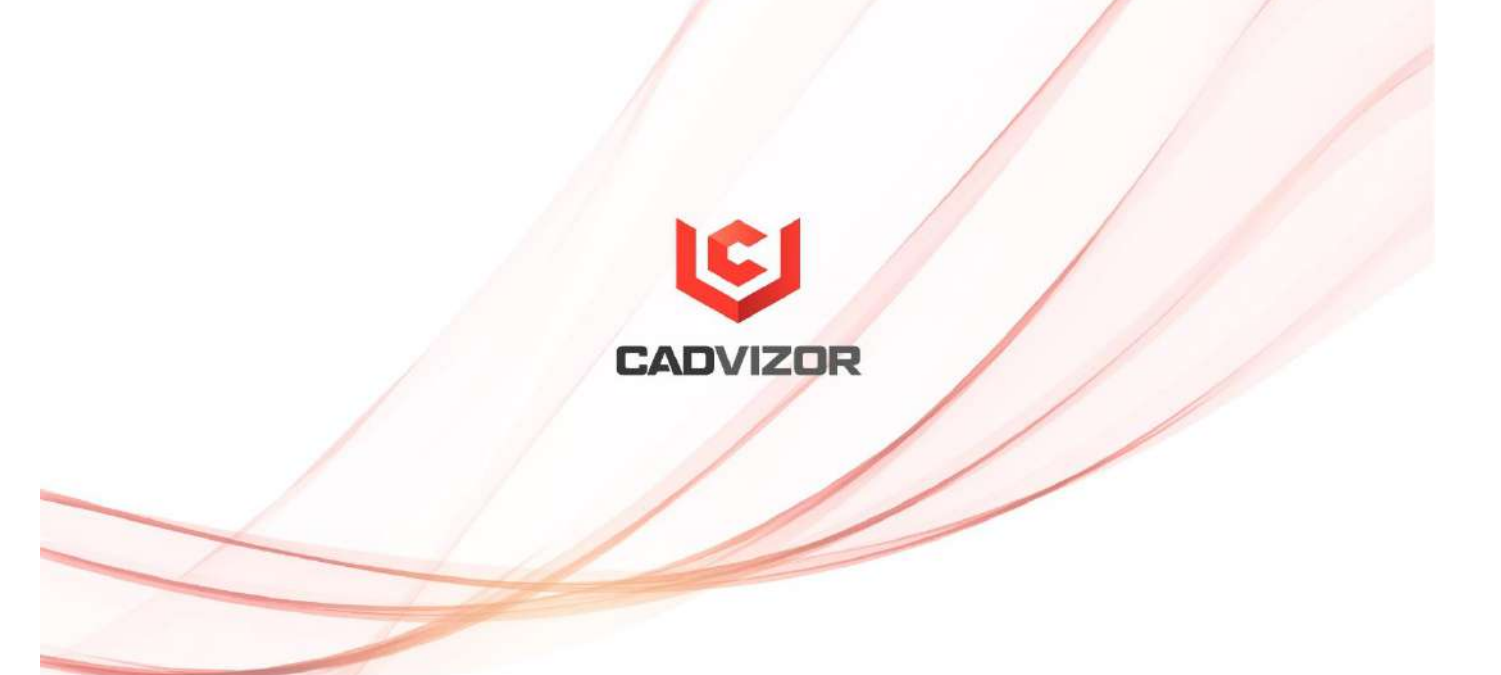

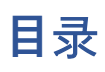

| Logic | 1               |
|-------|-----------------|
| 项目    | 1               |
|       | 创建项目3           |
|       | 添加图表7           |
|       | PDF & 纸张输出7     |
| 钢丝    | 8               |
|       | 钢丝绳生成( 快捷键: W)8 |
|       | 删除钢丝9           |
|       | 输入钢丝属性9         |
|       | 中央脱口秀12         |
|       | 多核13            |
| 设备    |                 |
|       | 创建设备14          |
|       | 在设备上创建连接器14     |
|       | 设备销创建方法14       |
| 连接器   |                 |
|       | 创建连接器15         |
|       | 内线连接器15         |
|       | 创建在线连接器16       |
|       | 输入连接器属性16       |
|       | 创建连接销17         |

|       | 创建连接器销和导线18 |
|-------|-------------|
| 创建共享电 | 路对象18       |
| 数据表   |             |
|       | 对象列表        |
|       | 共享清单20      |
|       | 符号列表21      |
|       | 线束代码21      |
|       | 选项22        |
| 酒具    |             |
|       | 指示线         |
|       | 尺寸线         |
|       | 文本23        |
|       | 插入Excel     |
| 编辑    |             |
|       | 断开连接24      |
|       | 握把点24       |
|       | 图像24        |
|       | 文本原位24      |
|       | 对准末端        |
|       | 连接器形状       |
|       | 反转25        |
|       | 比例尺25       |
|       | 旋转          |
|       | 定制          |
|       | 排序          |
|       | 组           |
| 实用程序  |             |
|       | 搜索          |

|        | 印花                   | 26 |
|--------|----------------------|----|
|        | 线束代码                 | 26 |
|        | 库热键                  | 27 |
|        | 电源分配图                | 28 |
| 窗口     |                      | 31 |
|        | 水平排列                 | 31 |
|        | 垂直排列                 | 31 |
|        | 重新回到标签组              | 31 |
| 面板     |                      | 32 |
|        | 项目                   | 32 |
|        | 输出窗口                 | 32 |
| 外观     |                      | 32 |
|        | 主题                   | 32 |
|        | Grid                 | 33 |
| DRC&产物 |                      | 22 |
|        | 构建列表 & DRC           | 34 |
|        | DRC 类型               | 35 |
|        | 产物                   | 39 |
| ᆇᇪᆴ    |                      |    |
| 目选坝    | 小異仏公神を日二公神を          | 41 |
|        | 反 <b>但</b> 似刀辨伞並不汀辨伞 | 41 |
|        | 网络连接                 | 41 |

## Logic

CADvizor Logic是支持电子电路设计和模拟的有力工具,能够高效地进行复杂的电路设计和验证。 提供各种零部 件库和工具,缩短设计时间,通过设计规则检查保证质量。 本指南阐述了CADvizorLogic电路设计的功能和使用方 法。

#### 项目

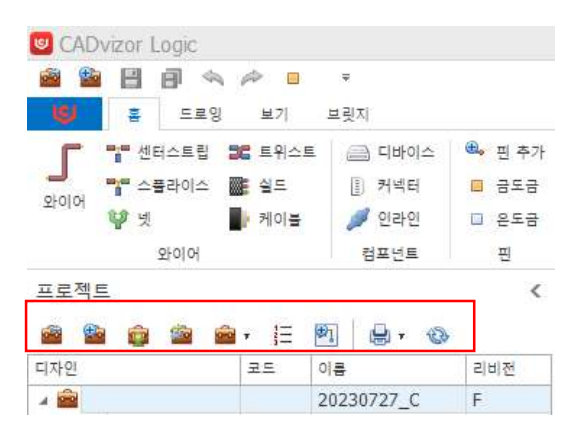

图纸设计中第一个完成的项目创建和图表添加步骤。 可以在项目标签中查看相关的菜单,并具有以下功能。

#### **打开方案:** 装入

存储在 Database 中的方案并列出列表 , 选择要导入的项目并将其载入到方案标签工作区 。

**謚 创建项目:**创建新项目的功能是通过创建项目窗口创建的

#### 🧊 导入项目:装入

扩展名(.cpf) 文件作为共享和输入其他公司项目的功能。

**项目其他功能:**项目其他 功能提供如下。 ■ 关闭 关闭 项目列表中的项目。

- 删除 删除 删除 创建的项目。
- 更改编辑 方案的现有设置。可以重命名、修改、模板设置、用户授权等。
- 复制 复制已创建的项目
- 管理修订项目的修订版。修订依次进行(A、B、C)(1、2、3),设计变更历史管理可有效进行。
- 清理过程中未正常关闭或网络环境不稳定时,项目无法正常打开 ,可通过相应的"清理"功能恢复正常。
- 您可以将 导出方案以 .jcpf(JSON 格式)或 .cpf(二进制) 格式导出。 用于日后装入方案。
- 装入保存为导入 cpf 文件的项目。
- 查找选项和替换项目图纸上的电路对象中指定的选项式,可以查找选项并进行整体更改

| A B | 옵션 찾기 & 바꾸기 |       |       | ×            |
|-----|-------------|-------|-------|--------------|
| 찾을  | - 옵션식(F)    |       |       |              |
| CK  | +L1         | >     |       |              |
| 바꿀  | 읍선식(C)      |       |       |              |
| L1  | *PP         | ~     |       |              |
| 결고  | ł           |       |       |              |
|     | 이름          | 변경전   | 변경후   | 적용           |
| Þ   | WIRE3       | CK+L1 | L1*PP | $\checkmark$ |
|     | WIRE4       | CK+L1 | L1*PP | $\checkmark$ |
|     |             |       |       |              |

。 如果指定要查找的选项式,则可以搜索到所有相应的电路对象,并更改和确认为新的选项 式。

添加图表:通过图表生成窗口 生成选定项目的新图表的功能。

打印:打印所选方案所包含的所有图表

#### 创建项目

🏙 创建方案 项目的创建可以指定项目的默认设置,包括默认设置、设置和自定义设置。

#### 默认标签

| Ξ. | 로젝트 | 생성     | ×   |
|----|-----|--------|-----|
|    | 기본  | 설정 사용자 |     |
|    | 이름  |        |     |
|    | 개정  | Α      |     |
|    | 설명  |        | < > |
|    |     | 적인 취   | \$  |

创建项目时,在默认标签中输入项目**名称**。 "**修订**"可以对项目实施过程中的设计变更进行系统管理。 通过修订,将修改后的内容与旧版本进行对比,避免误差,保持设计质量。 此外,如需记录项目历史 或进一步信息,可在"**说明**"栏输入。

#### 设置标签

| 기물   | 실정             | 사물자          |   |    |             |    |     |     |
|------|----------------|--------------|---|----|-------------|----|-----|-----|
| 4 11 | 적트 설정          | 8            | ^ |    | 단위          | mm |     | 1   |
| 1    | 기를 키스<br>그레픽 스 | - 타일         |   |    | 그리드         |    | 2   | 1   |
|      | 선수             | 타일           |   |    | 1000        |    | - 7 | 1.2 |
|      | 5 <u>4</u> 3   | 드 슈타일        |   |    | 기본 용지 크기    | A3 |     | 3   |
| 4.5  | 역삼 셋           |              |   |    | 가로 구역 시작 문자 | 1  |     | -   |
|      | 4 흰색           |              |   |    |             |    | _   | -   |
|      | 4              | 2 역상         |   |    | 세로 구역 시작 문자 | A  |     | 1   |
|      | - 6            | 치스트 예상       |   |    | 712 29 4    |    | 0   | ġ   |
|      | . and          | 18 40        |   |    | 204-1-4-1-1 |    |     | 1.4 |
|      | 4 88           | 4<br>1. 1845 |   |    | 세로 구역 수     |    | 6   | ľ   |
|      |                |              |   | 22 |             |    | 2   | à   |
|      |                | 1은 생산        |   |    | 유네 문 구석 [   |    | 4   | A   |
|      | 4 기문           | 85 - 55      |   |    |             |    |     |     |
|      | 6              | র পান্ত      |   |    |             |    |     |     |
|      |                | 직수도 색상       |   |    |             |    |     |     |
|      |                | ¥물 책상        |   |    |             |    |     |     |
| 13   | 테슈프 크          | 1.71         |   |    |             |    |     |     |
|      | 기본             |              |   |    |             |    |     |     |
|      | A3             |              |   |    |             |    |     |     |
| 10   | A4             |              |   |    |             |    |     |     |
|      | 10 m m m 10 m  |              |   |    |             |    |     |     |

在设置中,您可以指定使用电路对象和图形相关功能时应用的初始设置。 电路对象创建时,可设置初 始名称位置、文字大小、颜色等整体图纸风格。

#### 工程设置

| ⊿ 프로젝트 설정 |
|-----------|
| 이름 위치     |
| ⊿ 그래픽 스타일 |
| 선 스타일     |
| 텍스트 스타일   |
| ⊿ 색상 셋    |
| ⊿ 흰색      |
| 선 색상      |
| 텍스트 색상    |
| 채움 색상     |
| ⊿ 검은색     |
| 선 색상      |
| 텍스트 색상    |
| 채움 색상     |
| ⊿ 기본      |
| 선 색상      |
| 텍스트 색상    |
| 채움 색상     |
| ⊿ 텍스트 크기  |
| 기본        |
| A3        |
| A4        |
| 디자인       |
| 표시 순서     |

- **名称位置**可以指定要创建的电路对象名称的位置。 您可以指定上、下和中央,并在每个 电路对象的指定位置创建名称。
- **线样式**中可以指定要创建的电路对象的样式,例如电线、网、设备、插头、插销等。 根 据虚线或实线、线的厚度增减等指定的设定在图纸上显示。
- **文本样式**中可以指定字体电路对象的字体样式。

在颜色集里,您可以按图纸的颜色指定颜色。目前,CADvizor可以指定基础、黑色、白色三种图样外观,可以根据图样的点色、选择色、幽灵色等不同主题进行颜色指定。可以从线条颜色、文字颜色、填充颜色中指定电路对象(设备、连接器、插销等)的初始颜色。

■ 文本大小可以指定电路对象创建时产生的文本的大小。 按照指定字体的数值反映并在图 纸上生成。

■ 设计中会对图纸进行整体设置。 设置图纸最初的状态, 如网格之间的间距、 纸张大小、 横区起始字符、 竖区起始字符等

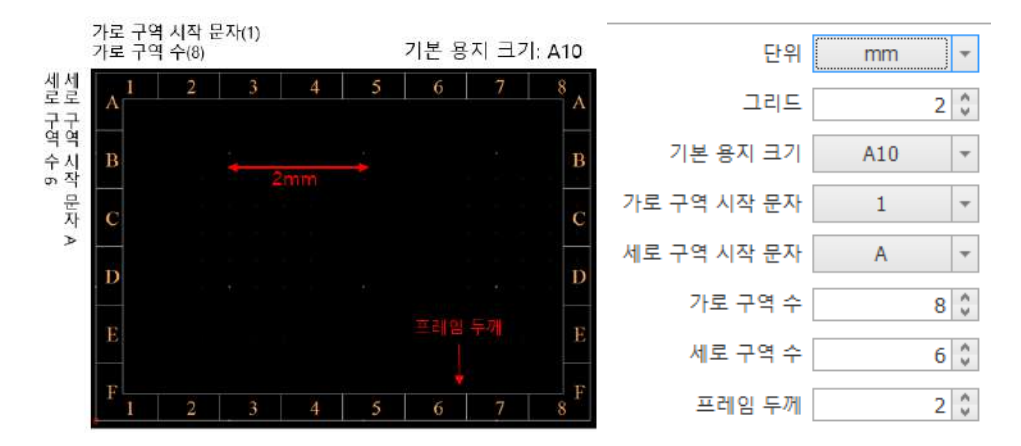

■ 显示顺序的钢丝名称标签 。 在相应的标签中,您可以指定哪些属性值要划线,并在创建导线时依次反映。 前后装饰文字会区分相应属性前后附加的文字。 如果选择 HARCODE并在前后修饰符中添加"[""]",则将前后修饰符添加到Harness代码"H WIRE1 [H] 0.5 R [A + B] AVSS "中以"H"表示。

| 와이어 명칭  | 오프페이지                                              |              |
|---------|----------------------------------------------------|--------------|
| 표시 순서   | NAME<br>HARCODE<br>SQ<br>COLOR<br>OPTIONEXP<br>MAT | ▲<br>▼       |
| 앞 꾸밈 문자 | None                                               | -            |
| 뒤 꾸밈 문자 | None                                               | -            |
| 결과      | WIRE1 H 0.5 R                                      | [A + B] AVSS |

■ 在实体标签中,当阴影**对象(例如 WIRE2)**横跨其他图表时,您可以设置语句表达方式

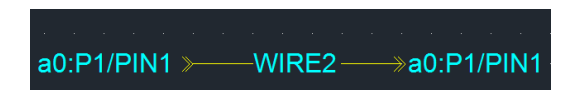

| 와이어 명칭 오  | 오프페이지       |          |   |
|-----------|-------------|----------|---|
| 표시 순서     | Plug<br>Pin |          | • |
| 페이지 구분 문자 | :           |          |   |
| 객체 구분 문자  | /           |          |   |
| 결과        | Diagram:    | Plug/Pin |   |
|           |             |          |   |

例如,

- 页面分隔符":"
- 对象分类字符" /"

如果设置为,则表示为a0:P1/PIN1/WIRE2,意思是"a0图中的P1连接器,PIN1生 成的WIRE2"。

#### 用户标签

| 프로젝트 생성<br>기본 설정 사용자 |              | ×  |
|----------------------|--------------|----|
| □ 모두 선택              | 🗌 모든 사용자 허용  |    |
| 이름                   | 적용           |    |
| 0720220502           | $\checkmark$ | ^  |
| yura01               | $\checkmark$ |    |
| CWW                  | $\checkmark$ |    |
| EDU1                 | $\checkmark$ |    |
| EDU2                 |              |    |
| EDU3                 | $\checkmark$ |    |
| EDU4                 | $\checkmark$ |    |
| EDU5                 | $\checkmark$ |    |
| EDU6                 | $\checkmark$ |    |
| KJW5774              | $\checkmark$ |    |
| TEST                 |              |    |
|                      |              | ~  |
|                      | 확인           | 취소 |

只能确认。

**用户**标签可以授予您访问该项目的用户权限。如果确认适用,将赋予项目编辑权限,解除时不能编辑,

#### 添加图表

| 다이어그램 생성         | 다이어그램 생성                 |
|------------------|--------------------------|
| 기본 팀플릿           | 기본 템플릿                   |
| 01=              | 라이브러리 Custom 🗸           |
| 와이어 코트 V 대표 번호 1 | 미리보기 페이지 설정              |
|                  | 페이지 A3 ▼ 단위 mm ▼         |
|                  | 페이지 형태 💿 가로로 길게 🦳 세로로 길게 |
|                  | ⊒7  297 X 420            |
| 설명               | 그리드 간격 2 🗘               |
|                  | 가로 구역 수 8 🗘 시작 문자 1 ▼    |
|                  | 세로 구역 수 6 🗘 시작 문자 A 🔻    |
|                  | 테두리 두께 2                 |
|                  | 테두리 선 표시 🖌               |
|                  |                          |
| 확인 취소            | 확인 취소                    |

配置配置方案的图表。添加图表分为默认标签和模板标签。

#### 默认标签

输入图表**的名称和钢丝绳代码**。 电线代码指定代表性电路名称,在产生电线时,**编号**从该名称的1 **号开始依次递增**。 默认情况下,钢丝绳被指定为WIRE,钢丝绳被生成为WIRE1、WIRE2。 如果在 电线代码中输入WR,则根据电线代码生成电线名称作为WR1、WR2。

#### 模板标签

可以设置图表的Size(大小)和Shape(形态)。 指定要在模板中显示的Section(区域)。详见 【项目-项目生成-项目设置-设计 】。

|                            | · E | (#)]                           | e.            | 8                                          | 제장 위치(i):       | 1515년(045 🐖            | ŝ                 | - 🕒 🕫 🔊 🖽 - |       | 술력 옵션                                                                                                    |
|----------------------------|-----|--------------------------------|---------------|--------------------------------------------|-----------------|------------------------|-------------------|-------------|-------|----------------------------------------------------------------------------------------------------|
| 자연<br>택시 1<br>택시 2<br>택시 3 | 코드  | 이름<br>2023<br>bkup<br>a3<br>a0 | 9<br>49<br>10 | 용지로 출력하기<br>PDF로 출력하기(흑백)<br>PDF로 출력하기(컬러) | # 중취찾기<br>마당 확연 |                        | 일지하는 정복이 없        | 644.        |       | <ul> <li>· 태플릿 영역 훈격하기</li> <li>· 모든 영역 훈직하기</li> <li>· 혼덕 범위</li> <li>· 한제 프로젝트</li> <li>· 선택된 디까인</li> </ul> |
|                            |     | 111                            |               | В                                          | 라이프립러<br>나 PC   |                        |                   |             |       |                                                                                                    |
|                            |     |                                |               |                                            | 네트워크            | 교원 이용(N):<br>파인 형식(T): | 111.20250327, pdf | ~           | (2)该乐 |                                                                                                    |

PDF & 纸张输出

可以在图纸上制作的结果**导出或打印**为PDF 🤤 🔨 。 可使用按钮**打印**PDF**(黑白/彩色)或打印**,使用前 必须关闭所有激活的图表。 打印时可选择模板区域或全部区域,可将当前项目或所选设计划为打印范 围。 钢丝

| CAE      | Ovizor Logic |         |        |        |
|----------|--------------|---------|--------|--------|
| <b>1</b> | 88*          | -       | Ŧ      |        |
| (4)      | 홈 드로영        | 실 보기    | 브릿지    |        |
| Г        | 📑 센터스트립      | 36 트위스트 | 📄 디바이스 | 🏝 핀 추가 |
| oloioi   | """ 스플라이스    | 월드      | 🗓 커넥터  | 🔲 금도금  |
| 지에서      | 🧐 넷          | 기이불     | 🥖 인라인  | 🗆 은도금  |
|          | 와이어          |         | 컴포넌트   | 픤      |

电线是电连接线,表示符号间的信号流。 电路设计中最基本的元素之一,不是简单的线条,而是可以有多种 属性(名称、颜色、横截面积、材质等)。 作为功能要素,应用于模拟、DRC检查、电线列表生成、BOM联 动等,与其他电路客体进行逻辑连接才有意义。

#### 钢丝绳生成(快捷键:W)

产生电线的方法有很多种,根据情况不同,方式也会有所不同。

- **在没有库信息的连接器**中,生成普通销的同时也会生成导线。
- 对于带有库信息的连接器,可通过单独的"引脚映射"窗口选择要连接的引脚,并在选择的同时 生成导线。
- 此外,可以在顶部的线布局中使用线按钮或通过"W"快捷键生成线,并提供以下选项。
  - 按" Shift" 键的同时创建 → 线水平或垂直对齐。
  - 按" Ctrl" 键生成 → 自动生成导线 , 避开路径上的设备 。

#### 在连接器上生成Wire时

在顶部主**标签上选择**钢丝或使用"**W"快捷键**后,在图表中单击鼠标左键指定起点,在创建**位置再次** 单击鼠标左键或按"Enter"键生成钢丝。

|   |     |          |  |  |  |  |   | Pin se | lection   |                      | 83     |
|---|-----|----------|--|--|--|--|---|--------|-----------|----------------------|--------|
|   |     |          |  |  |  |  |   | Na     | me: P2 Nu | mber of pins: 0 / 22 |        |
|   |     |          |  |  |  |  |   |        | Pin       | Diagram              |        |
|   |     |          |  |  |  |  |   | ÷      | 1         |                      |        |
|   |     |          |  |  |  |  |   |        | 2         |                      |        |
|   |     | <b>)</b> |  |  |  |  |   |        | 3         |                      | -      |
|   |     | r -      |  |  |  |  |   |        | 4         |                      |        |
|   |     |          |  |  |  |  |   |        | 5         |                      |        |
|   |     |          |  |  |  |  |   |        | 6         |                      |        |
|   | • • |          |  |  |  |  | • |        | 7         |                      |        |
|   | /   |          |  |  |  |  |   |        | 8         |                      |        |
| Γ | DE  |          |  |  |  |  |   | 111    | 1         |                      |        |
|   | P5  |          |  |  |  |  |   |        |           | ОК                   | Cancel |

在没有文库信息的连接器上生成电线时,会同时生成普通销和电线。 默认情况下,导线以 "WIRE1"和销以"Pin1"的形式生成,并根据图中现有导线代码的名称自动更改。在带有库信息的连 接器上创建电线时,会出现 Pin Selection 窗口,选择要连接的插销。 钢丝绳会自动生成,并 带有选定的销号。

#### 创建 Auto Wire

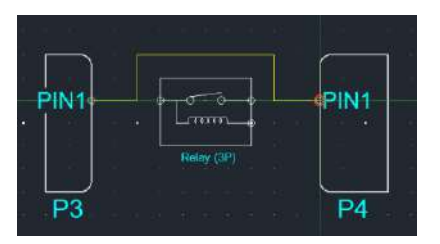

在 Wire 创建状态下按下" Ctrl" 键并移动鼠标光标, 可避免路径上的设备, 并允许钢丝自动调 整位置。

#### 删除钢丝

选择要删除的钢丝。 您可以按" Del" 键或在鼠标右键菜单栏中找到"删除" 按钮,并从图纸上删除选中的线。

#### 输入钢丝属性

| 반 그래픽   |       | Q, Ø         | 일반 그래픽                                 |      | 0.0 |
|---------|-------|--------------|----------------------------------------|------|-----|
| 구분      | 속성값   | 보이기          |                                        |      |     |
| 이름      | WIRE3 | $\checkmark$ | 40.35                                  |      |     |
| 라이브러리   | Х     |              | ~~~~~~~~~~~~~~~~~~~~~~~~~~~~~~~~~~~~~~ |      |     |
| 재질      |       | <b>&gt;</b>  | 두께                                     | 1    |     |
| 단면적     |       | <b>~</b>     |                                        | 1921 |     |
| 색상      |       | $\checkmark$ | 인 그 다 될                                |      |     |
| EMC     |       |              |                                        |      |     |
| 내부 번호   |       |              |                                        |      |     |
| 설명      |       |              |                                        |      |     |
| 부품 설명   |       |              |                                        |      |     |
| 하네스코드   |       | $\checkmark$ |                                        |      |     |
| 옵션      |       | <b>&gt;</b>  |                                        |      |     |
| 길이 [mm] | 0     |              |                                        |      |     |
| 온도 [°C] | 0     |              |                                        |      |     |
| 단위 저항   |       |              |                                        |      |     |
| 접촉 저항   |       |              |                                        |      |     |

线材属性由普通**标签**和图形**标签**组成。 检查属性窗口的方法是选择钢丝双击或右击后在菜单上检查属 性窗口。

- 在普通标签中,数据值会根据注册的库信息显示。初始生成时,钢丝基本以"Wire1"形式生成, 没有库信息,指定了库后,存储的数据会反映钢丝属性。
- 库属性信息的详细内容可在库指南中查看。
- **在图形标签**中,可以编辑导线的颜色、厚度、线条样式等图形相关信息。

如果存在导线库信息,则在图纸上表示时, 属性值会在名称旁边一起显示。 此时, 您可以通过复选 框指定隐藏和显示属性"显示"栏中的任何信息。

#### 输入库

|   | 잍 | 반  | 그래픽    |       | Q Ø |
|---|---|----|--------|-------|-----|
| Γ |   |    | 구분     | 속성값   | 보이기 |
|   |   | 이를 | r<br>r | WIRE1 | ~   |
|   | I | 라이 | 브러리    | x     |     |

| 검색헐 | 텍스트 | 를 입력해주세요.       |       |          | マ         契기 |     |     |       |       |          |   |  |  |
|-----|-----|-----------------|-------|----------|--------------|-----|-----|-------|-------|----------|---|--|--|
|     | 제외  | 부풍 번호           | 내부 번호 | 재질       | 단면적          | 색상  | 축약  | 단위 저항 | 접촉 저항 | 부품 설명    |   |  |  |
| ٩   |     | 80C             | RBC   | RBC      | RBC          | RBC | RBC | RBC   | 88C   | REC      | ^ |  |  |
| ▶1  |     | 1.5DS-CV_0.18_B |       | 1.5DS-CV | 0.18         | В   | В   | 0     | 0     | 1.5DS-CV |   |  |  |
| 2   |     | 11_1_G          |       | 11       | 12           | G   | G   | 0     |       |          |   |  |  |
| 3   |     | ABMW_0.5_B      |       | ABMW     | 0.5          | В   | В   | 0     | 0     | ABMW     |   |  |  |
| 4   |     | ABMW_0.5_L      |       | ABMW     | 0.5          | L   | L   | 0     | 0     | ABMW     |   |  |  |
| 5   |     | ABMW_0.5_W      |       | ABMW     | 0.5          | W   | W   | 0     | 0     | ABMW     |   |  |  |
| 6   |     | ABMW_0.5_0      |       | ABMW     | 0.5          | 0   | 0   | 0     | 0     | ABMW     |   |  |  |
| 7   |     | AENC_0.22_L_L   |       | AENC     | 0.22         | LL  | LL  | 0     | 0     | Ethernet |   |  |  |
| 8   |     | AENC_0.22_L_B   |       | AENC     | 0.22         | LB  | LB  | 0     | 0     |          |   |  |  |
| -   |     | 1540.000.00     |       | 1510     | 0.00         | 1.0 | 1.0 |       |       | eu .     | ~ |  |  |

你可以点击库栏打开库窗口。 该窗口可以将库模块中预先注册的库信息与钢丝连接,并在属性窗口中查看。

#### -WIRE4 1.25 RO AVSSF-

如果导线中存在库,则数据信息会一起显示在图纸导线的名称旁边,如上图所示。 可通过属性窗口复选框确定是否显示这些数据。 钢丝属性数据信息显示顺序可从【项目-项目生成-项目设置-钢 丝名称】中更改。

#### 输入线束代码和选项

| _ ··· —          |     |              |
|------------------|-----|--------------|
| 설명               |     |              |
| 부품 설명            |     |              |
| 하네스코드            | 🔂 🕄 | <b>~</b>     |
| 읍션               |     | $\checkmark$ |
| 길이 [mm]<br>부품 설명 | 0   |              |
| 하네스코드            |     | $\checkmark$ |
| 옵션               | ~   | $\checkmark$ |
| 길이 [mm]          | 0   |              |
| 온도 [℃]           | 0   |              |

**基于预先注册的线束**代码项目<mark>&选项</mark>列表,可以将相关信息**输入**钢丝**属性**。 这将使与线束代码和 选项相关的数据反映到线束属性中。

#### 可选过滤器

| Option Filter                                                                                                    |   |   |   |     | × |
|----------------------------------------------------------------------------------------------------|---|---|---|-----|---|
| TD2"YA6                                                                                                    |   |   |   |     |   |
| And the second state of the second state of th |   |   |   |     |   |
| Option                                                                                                    | 3 |   |   |     |   |
| TM5                                                                                                    | _ | ^ | + |     | ~ |
| TNB                                                                                                    | _ |   | - |     |   |
| XX1                                                                                                    | _ |   | 6 | 100 |   |
| YA1                                                                                                    |   |   | 1 | 3   | - |
| YA6                                                                                                    |   |   |   |     |   |
| YC1                                                                                                    |   |   | 0 | K   |   |
| YE1                                                                                                    | _ |   |   |     |   |
| YG1                                                                                                    |   | Y |   |     |   |

选项过滤器功能是输入到电线上的值,在制造电线束时,可以根据制作规格添加和删除电线。 默认情况下,没有选项值时,无论制作规格如何,都无条件加入。修饰符号如下。

- "+" 公式符号:与逻辑条件"OR"相同。
- "\*" 公式符号:与逻辑条件"AND"相同。
- "^" 公式符号:与逻辑条件"NOT"相同。

"("、")"公式符号:首先对括号内的公式进行逻辑条件的判断。

#### 中央脱口秀

中心带

**中心带**是以中心轴为基准,在生成的电线中加入新的电线,合并成一条路径的方式。 即使默认情况下 不在主标签中选择,当主线导线生成新导线时,中心条也会自动生成。

- 中心条的名称以主线钢丝命名,新钢丝以相应中心条为基线连接。
- 在主标签中选择中心条后,指定您想要创建的线将创建中心条。 您可以继续创建直到 单击或取消ESC。

#### 接发球

**剪接**是从钢丝上切断电线,连接末端的概念。 您可以在主标签上选择剪接并创建在导线上。

- 与中心条不同,产生剪接将一根线分配成两根线。
- 如果在"Wire1"上生成剪接,则以该剪接为基准,两侧被分成"Wire1、Wire2"生成。

中心条创建方法

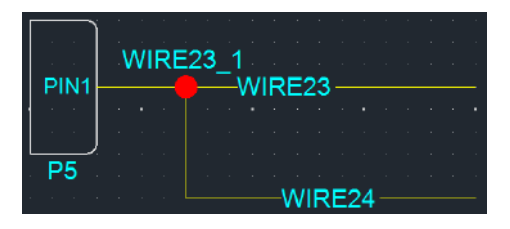

如何**通过生成电线来生成中心条**,如上图所示。 在已生成的WIRE23位生成WIRE24会导致一个称为WIRE23\_1的中心条带。

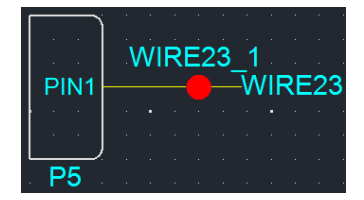

在主标签中创建中心条时,从顶部的线布局中选择中心条按钮,然后单击WIRE23上方即可创建中 心条。

#### 剪接法

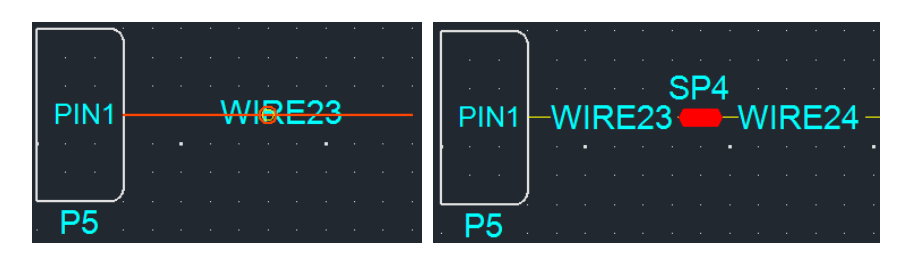

在主标签的线**布局**中选择**剪接按钮**。 在剪接功能激活的情况下,选择预**生成的WIRE23**上方的特定点**,产生**剪**接**并形成新的导线,如右图所示。

#### 多核

多芯是将多根电线捆绑在一起的多导线电缆,是设计图纸的重要因素之一。 多芯的元件有扭力、屏蔽 、电缆等,可选用2根以上钢丝。

扭力:通过将两根以上电线相互扭打的方式,
 通常用于尽量减少电线之间的干扰,减少信号干扰,提高电线强度。

**Bundle Size:**Logic中,如果将库连接到扭矩,则将连接扭矩库的Outside Diameter用于计算 Bundle Size,如果未连接,则将每个扭矩线以Outside Diameter +扭矩权重计算Bundle Size 。 另外,除扭矩**以外的多核必须连接库**,如果无法连接,则MFG中根本无法包含在Bundle Size中,因此会显示警告窗口。

- **屏蔽**层:保护信号完整性的金属保护层
- **电缆**:当多根电线被绝缘体或保护膜包裹时,将电力从一个点安全传递到另一个点的功能。

多核心的使用方法如下。

- 选择2个以上相应的Wire
- ▲ 点击hope tab → 多核 [Twist, Shield, Cable]按钮后应用
- Shareed Wire时不可多核

#### 设备

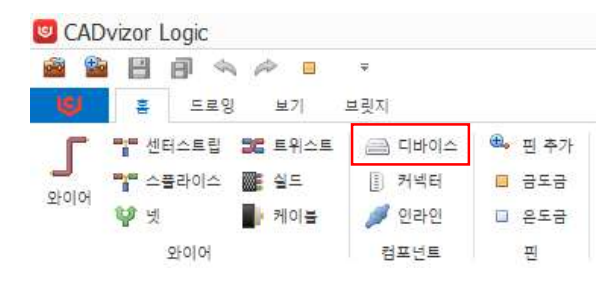

**设备**表示具有电气和电子功能的设备部件。 在电路图上添加部件并连接布线后,联动布线图,实现位置**信息** 

**和布线路径**同步。 该设备包括辅助设计工作的输入、**输出和处理**功能,可将设计的模型可视**化,并以**物理**形** 式输出。 设备必须具有引脚或引脚映射。

#### 创建设备

可以选择顶部菜单中的组件类别设 🚔 备按钮,也可以使用快捷键"D"生成设备。 选中后,可在图 纸上通过鼠标"左键→左键"放置设备。

#### 在设备上创建连接器

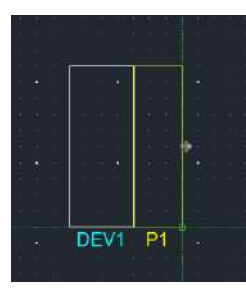

连接器可以指定要生成的方向**,放置**在设备**的外围线上**。由此,可以根据电路结构排列连接器,有效地设 计布线连接。

设备销创建方法

创建设备销

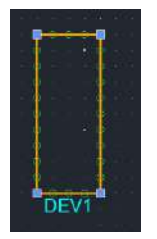

选择想要创建引脚的设备后,单击快捷键"P"。 然后,可以在所需的**凹槽**中创建销。

#### 自动生成设备销

| PIN6 PIN1 |
|-----------|
| PIN7 PIN2 |
| PIN8 PIN3 |
| PIN9 PIN4 |
|           |
|           |
| DEV1 A A  |

保持按" Ctrl" 的状态 , 创建设备时自动生成引脚 。

#### 连接器

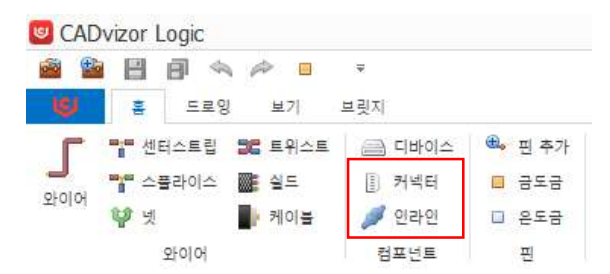

它是连接或接口各种部件或客体的要素,对保持设计的结构、功能和逻辑连续性具有重要作用。 提供电路的 电信号通路,定义部件间的连接,进行设计内电路客体间关系的定义及动作模拟。

#### 创建连接器

可以使用顶部组件标签上的连接器按钮,也可以 使用快捷键"C"生成连接器。 生成的连接器可以连接到设备上,也可以通过"共享"功能灵活使用。

- **左键单击后**,再次**左键单击**要创建的位置以创建连接器。
- 最初创建时,连接器以"P1"等基本形态的名称创建,且按创建量增加名称。
- 以后可以添加已登记的库,或者利用[实用库热键]功能,从一开始就在库存在的情况下生成连接器。
- 另外,还提供多种**连接销生成方式**,用户可以根据自己想要的方式灵活选择使用。

#### 内线连接器

内线连接器是连接两条或两条以上电线或电路的装置,通过直线连接支持快速高效的安装和连接。 插 头以插销突出的形式连接,插孔具有容纳该插销的孔。 这种组合提供了互联互通,确保了连接器和接 线之间的精确接触。 这种方式保持了可靠的电连接,在不同环境下也提供了稳定的性能。 可以使用顶部组件标签上的按钮 ጆ 或使用快捷键"I"创建在线连接器。

| WIRE12  |                           |
|---------|---------------------------|
|         |                           |
|         | WIRE 13 PINT PINT WIRE 14 |
| WIKE 13 | WIRE IS PRUT PINI WIRE 14 |

在已经位于图纸上的钢丝上,可生成在线连接器,根据与钢丝的接触点,自动生成销并放置在相应位置 。 该课程自动设置销号与电连接,节省了设计时间。 连接器的插销排列按照设定的规格自动对齐,放 置后可调整位置。 电连接是自动形成的,很容易追踪电路图。 这使得高效精准的设计成为可能。

#### 输入连接器属性

| 잍 | 반 그래픽  |     | Q (Q                                                                                                    | 일반 그래픽 |   | 0 0 |
|---|--------|-----|----------------------------------------------------------------------------------------------------|--------|---|-----|
|   | 구분     | 속성값 | 보이기                                                                                                    |        |   |     |
|   | 이름     | P2  | <ul> <li>Image: A start of the start of the start of</li></ul> | 색상     |   |     |
|   | 라이브러리  | X   |                                                                                                    | 두꺼     | 2 |     |
|   | 부품 번호  |     | $\checkmark$                                                                                                    | No.    |   |     |
|   | 시리즈    |     | ✓                                                                                                    | 선 스타일  | ¥ |     |
|   | 고객사 번호 |     | $\checkmark$                                                                                                    |        |   |     |
|   | 제조사    |     |                                                                                                    |        |   |     |
|   | 서브 타입  |     |                                                                                                    |        |   |     |
|   | 부품 설명  |     |                                                                                                    |        |   |     |
|   | 캐비티 개수 |     |                                                                                                    |        |   |     |
|   | 하네스코드  |     |                                                                                                    |        |   |     |
|   | 형상     |     |                                                                                                    |        |   |     |
|   | 단위 저항  |     |                                                                                                    |        |   |     |

**连接器属性**可以通过以下两种方式进行。

- 选择连接器 → 右击 → 属性
- 双击连接器

属性窗口有普通标签和图形标签。

- 普通标签提供连接器连接信息、库链接功能。库属性信息的详细内容可以在[ 库]中确认。
- **图形标签**可以编辑颜色、厚度、样式等视觉效果。

还可以在属性窗口中查看数据值、更改库名、指定线束代码,并决定是否在图纸上显示属性值。

#### 输入库

| ş   | 발반        | 그래픽       |      |            |                       |       |              |      |         | Q (    | D             |              |        |        |
|-----|-----------|-----------|------|------------|-----------------------|-------|--------------|------|---------|--------|---------------|--------------|--------|--------|
|     |           | 구분        |      |            | 4                     | 성값    | 보이           |      |         | 보이기    |               |              |        |        |
|     | 이름        |           |      | P          | 1                     |       |              |      |         | ~      |               |              |        |        |
| Þ   | ▶ 라이브러리 X |           |      |            |                       |       |              |      |         |        |               |              |        |        |
|     | 42 PAR    | 1 일격화주//  | Δ.   |            |                       | Ŷ     | 要7           | _    |         |        |               |              |        |        |
|     | 제외        | 4         | 남 번호 |            | 처리죠                   |       | 고객사 번        | 2    | 제조사     | 개비티 개수 | 접속 개항         | 부분 설명        | Par Pa | rt Num |
| Ŧ   |           | •D:       |      |            | * <b>0</b> ¢          |       | • <u>□</u> • | -0   | 1       | =      | 4 <u>0</u> 10 | 4 <u>0</u> c | •D:    |        |
| • 1 |           | 1897663-1 | t    |            |                       |       |              |      |         | 1      |               |              |        | 10     |
| 2   |           | CBR508-01 | 12   |            |                       |       |              |      |         | 1      |               |              |        |        |
| з   |           | CBT63-01  | 8    |            |                       |       |              | 23   | 화단자     | 1      |               | B/TM'L(-)    |        |        |
| 4   |           | CBR708-01 | 12   |            |                       |       |              |      |         | 1      |               |              |        |        |
| 5   |           | CBR622-01 | 12   |            |                       |       |              |      |         | 1      |               |              |        |        |
| 6   |           | CBR350-01 | 12   |            |                       |       |              | 20   | 화단자     | 1      |               | 칭화당자_R       |        |        |
| 7   |           | 91985-1W  | 010  |            |                       |       |              |      |         | 1      |               |              |        |        |
| ĉ   |           | 0.070300  | 1    |            |                       |       |              | \$1  | 5, c) T | 1      |               | \$(\$)=17 D  |        | 2      |
|     |           |           |      |            |                       |       |              |      |         |        |               |              | -      |        |
| T   | 부동 친호     | 시리프       | 200, | 8 <b>4</b> | 투공 설명                 | Par P | Part P       | ir 📕 |         |        |               |              |        |        |
|     | MG6430    | MG64      | 16   | 0          | P-040III 16M(BR) KET  |       |              |      |         |        |               |              |        |        |
|     | M8E2-10   |           | 16   |            | JLR EMA REI BLADE HO  |       |              |      |         |        |               |              |        |        |
|     | CBT63-0   |           | 1    |            | B/TM'L(-)VQ 91860-2F0 |       |              |      |         |        |               |              |        |        |

你可以点击库栏打开库窗口。 该窗口可以与连接器映射库模块中预先注册的库信息,并在属性窗 口中确认数据已输入。

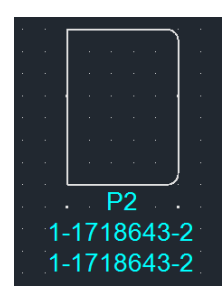

如果连接器中存在库,则该数据信息会与图纸上的连接器名称一起显示。此信息可通过属性**窗口** 的复选框选择是否显示,并根据需要隐藏或显示。通过这些可以调节图纸的可读性,只选择性地显 示想要的信息。

#### 创建连接销

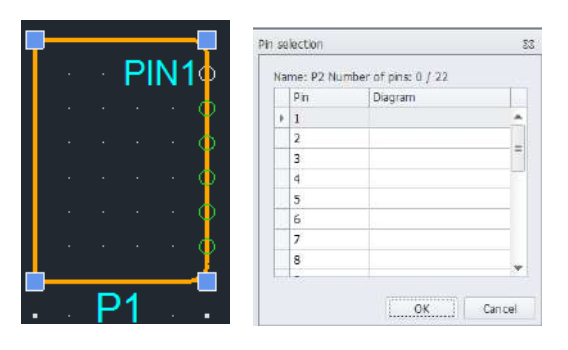

■ 通过单销创建方法选择要创建销的连接器后,按下快捷键"P",可创建销的凹槽显示为幽灵状态。

■ 如果该连接器保留库,则会出现" Pin Selection" 窗口,您可以指定要创建哪个插销。

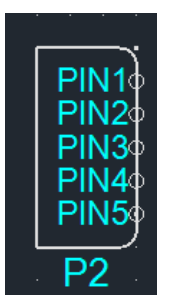

- **多销生成**法是一种同时生成多个销的方法。
- 创建连接器时,按"Ctrl"键创建时会自动创建最大引脚。
- 常规方法是通过逐个指定一个引脚来生成的,但这种方法可以一次生成多个引脚。

#### 创建连接器销和导线

**这是一种**在连接器上**产生销**时可以使用的方法,通过该功能,有助于连接器**之间的销和线的连接**容易**且快 速地进行**。 这个功能有助于快速连接销和电线。

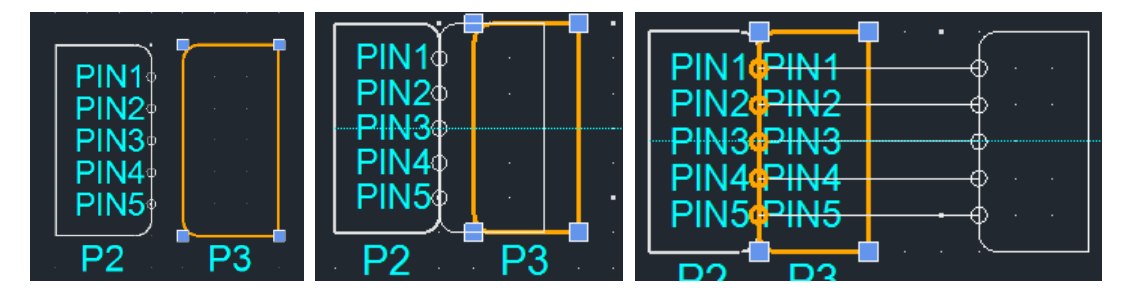

- 1. 在有插销存在的P2连接器时,生成并选择新的P3连接器。
- **2.** 当P3连接器按压"Shift"放置以匹配P2连接器的外线位置时,在两个连接器的相交线上以1:1的形式产生引脚,从而在P3中也产生Pin。
- **3.** 在两个连接器上存在销的状态下,再次按下"Shift",移动一侧连接器的位置,可以确认两个连接器之间的销重新生成电线。

#### 创建共享电路对象

**共享功能**是通过共享电路对象(设备、连接器、电线等)来提高设计**效率、一致性、数据管理的**功能。

阴影转换方法

- (选择电路客体后)右击 → 阴影 → 转换
- 或者点击顶部编辑布局中的阴影切换按钮 💑 进行切换。

共享对象的特征

- 可以在项目内进行资源共享。
- **可以在左侧菜单栏的共享列表**中创建和管理。
- **可通过链接原始对象**访问多个图表。
- 保持数据的一致性,可以使用同一元素而无需重复创建。

#### 共享转换

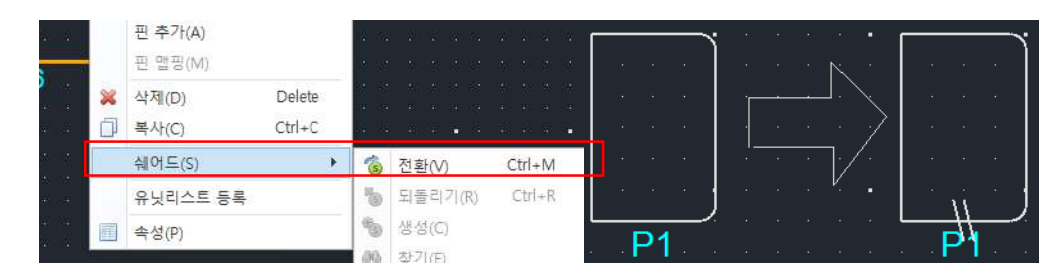

选择要指定Shad的电路对象(电线、设备、连接器、多芯等)后,可在右键菜单中使用**"Shad→切** 换"选项。

指定Shared后,该电路对象将被赋予特殊标识,并在Sh**aredlist**中自动更新该对象,以便在其他图 表中共享相同的资源。

#### 创建阴影

쉐어드 리스트 < 검색할 텍스트를 입력해주세요. ♥ 찾기 초기화 이름 설명 늘 디바이스 🛅 디바이스(소자) 🛛 🚞 커넥터 🌡 P1 🌡 P2 늘 인라인 🔁 넷 🔺 🚞 와이어 **WIRE2** 🚞 멀티코어

切换到阴影的客体可以在项目内随时使用,也可以在其他图表中访问,便于协同。 此外,还可以 在同一项目内自由加载和部署,有助于提高电路设计的效率。 共享对象可在左侧菜单**的[**数据列表 -共享列表]中确认,在列表中双击可在图纸上创建。

#### 数据表

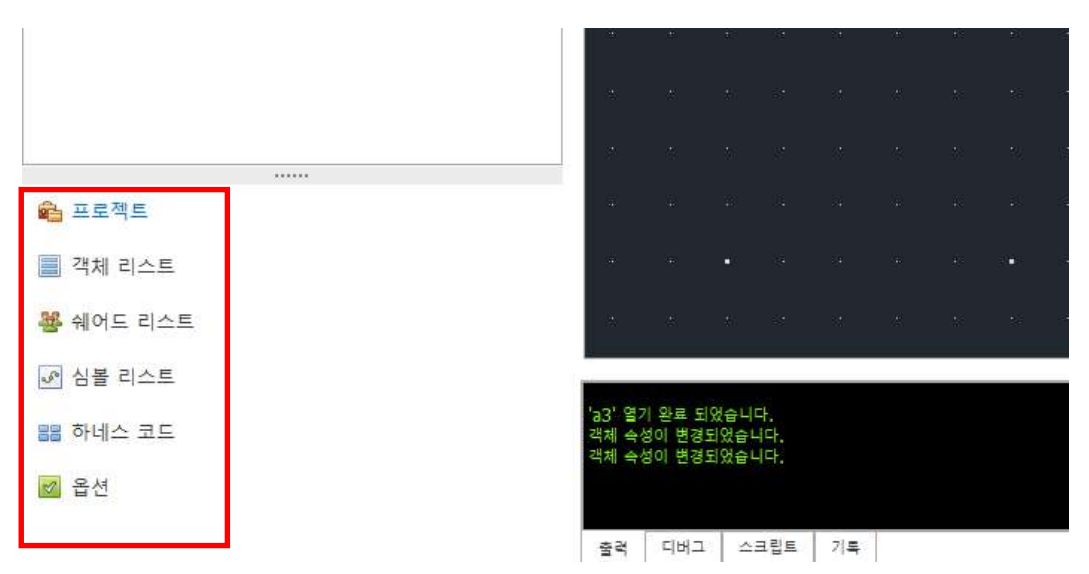

首页左下角提供可一眼确认所有项目、共享列表、符号列表及图表内客体列表的菜单。 如果从该列表中选择 回路对象,则可以立即移动到该对象或重新生成,还提供管理线束代码和选项的功能。

#### 对象列表

标记当前图纸中存在的所有电路对象,是一目了然地确认设备、符号、连接器、内线等所有对象列表并进行管理的标签。 双击对象可放大移动到相应位置,便于管理。

#### 共享清单

0

是管理共享对象的列表,可确认项目内转换的共享对象并使用。 在任何地方都可以访问图表,通过右**键** →**查找**功能可以搜索相应客体的位置。 此外,还可以通过双**击**或**右击→生成**,在图纸上添加共享对象

#### 符号列表

심볼 리스트

| 3     |                      |      |
|-------|----------------------|------|
| 검     | 백함 텍스트를 입력해주세요. 💙 찾기 | 초기화  |
| 이름    |                      | 뷰 타입 |
| ۱ 🖻   | Tube                 |      |
| ) 🖻   | ClipBasicSymbol      |      |
| ) 🖻   | Таре                 |      |
| ) 🖻   | ETC                  |      |
| ) 🖻   | Fuse                 |      |
| ) 🖻   | Switch               |      |
| ) 🖻   | GND                  |      |
| ) k 💼 | Power                |      |
| ) k 💼 | Resistor             |      |
| ) k 💼 | FuseSwitch           |      |
| ) k 💼 | PWR_Breaker          |      |
| ) × 💼 | Relay                |      |
| ) × 💼 | Grommet              |      |
| ) 🕨 💼 | RELAY무움              |      |
| ) 🕨 💼 | Motor                |      |

可以查看预先登记的元件清单,包括保险丝、开关、接地、继电器等。 双击可在图纸上创建,并且可 以在列表底部的 View 屏幕上预览元件形状。 可以在库页标签的Symbol标签中创建元件,并将创建的 元件按类别从相应的符号列表中整理出来。 为了将元件添加到符号列表中,可以在 [符号] 中直接配 置,操作后会更新到列表中。

#### 线束代码

하네스 코드

| 2 | 0230727_C:F 🗸 🚱 | 😣 🐵     |
|---|-----------------|---------|
| [ |                 | ×       |
|   | 하네스코드           | 아이템     |
| Þ | A               | MAIN    |
|   | В               | FRONT   |
|   | С               | CONTROL |
|   | D               | FLOOR   |
|   | E               | DOOR    |
|   | F               | ROOF    |
|   | G               | XS      |

大部分电装品将组装线束的部位定义为代码进行设计,这被称为线束代码。 在该标签中,可以通过注册 线束代码(例如线束代码:A,项目:MAIN)将线束代码类型连接到连接器或导线。 点击线束代码标签顶 部更新代码即可调用列表,通过添加、删除、复选框管理线束代码。 点击按钮可以更新线束代码列表, 通过按钮<sup>333</sup>添加线束代码项目<sup>433</sup>。

21

如果电装件线束需要生产不同规格的,利用选项**定义**,可以根据一个图纸支持多个规格的产品。

小电装产品单一规格生产,不需要单独设置选项,但如果需要大规模生产,则通过选项进行设计。 在 CADvizor Logic中,可以为电线定义选项,从而**生产**出单一**图纸的不同规格的线束产品**。 点击按钮 <sup>③</sup> 可以更新选项列表,用按钮<sup>①</sup>添加选项。

#### 酒具

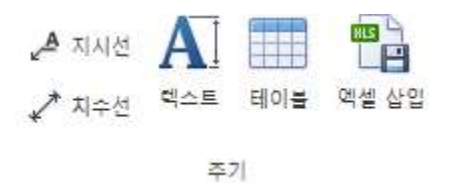

做图纸设计时,不仅使用电路对象,还可以通过各种工具赋予视觉效果,提高设计的可读性,更清晰地传递 信息。

#### 指示线

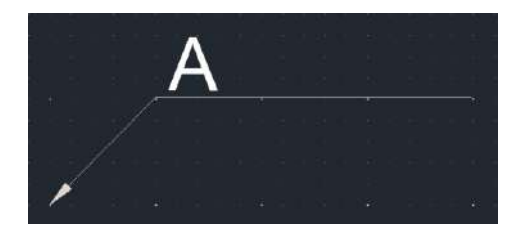

使用指示线在图纸上明确指示或指示某一部位。 在顶部标签的周期布局中,单击 🐣 可生成指示线,默 认情况下以箭头和文本形式呈现。

选项

#### 尺寸线

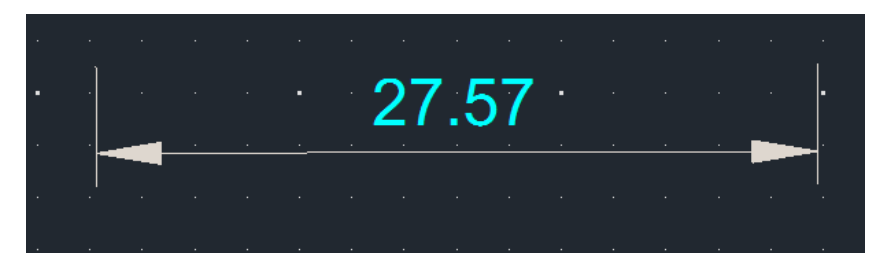

尺寸线是物体长度、角度、半径、直径等可视化的测量信息,是设计图纸中必不可少的要素。 用于制 作验收时传递准确尺寸。 🖍 可在顶部标签的周期布局中单击生成尺寸线,尺寸线的组件如下:

- 尺寸线:表示测量值的主线
- 尺寸辅助线:尺寸线与客体连接的延长线
- 尺寸值:尺寸线上显示的测量值

#### 文本

你可以在图纸上的所需位置创建文本框。您可以在顶部标签周期布局中单击以创建文本,并预入设大小、颜色和字体。

#### 插入Excel

| 엑셀 | 테이블    |     |           |    | · · · | · ·  |
|----|--------|-----|-----------|----|-------|------|
|    | 도면에 삽입 | 도면이 | 세 삽입(merg | e) | a1    | b1 . |
|    | Α      | В   | С         | D  |       |      |
| 1  | a1     | b1  |           |    | 0     |      |
| 2  | a2     | b2  |           |    | a2    | D2   |
| 3  |        |     |           |    |       |      |
| 4  |        |     |           |    |       |      |

可以在图纸上以表格形式创建的Excel表。 <sup>1</sup> 在顶部标签的周期布局中单击可加载Excel表窗口,可以 从外部Excel程序复制数据值或直接将数据添加到细胞(Cell)。 作业完成后,点击"插入图纸"按钮,即 可生成图纸上的作业内容。

# ▲ ● ● ● ● ● ● ● ● ● ● ● ● ● ● ● ● ● ● ● ● ● ● ● ● ● ● ● ● ● ● ● ● ● ● ● ● ● ● ● ● ● ● ● ● ● ● ● ● ● ● ● ● ● ● ● ● ● ● ● ● ● ● ● ● ● ● ● ● ● ● ● ● ● ● ● ● ● ● ● ● ● ● ● ● ● ● ● ● ● ● ● ● ● ● ● ● ● ● ● ● ● ● ● ● ● ● ● ● ● ● ● ● ● ● ● ● ● ●

编辑图纸上的对象的功能。 利用编辑标签可以更直观地进行图纸设计。

#### 断开连接

解除引线元件连接关系的功能。选择要解除的要素后点击顶部编辑布局进行解除 🎉 。 下面是几个例 子。

- 连接器连接到设备时
- 连接连接器连接Wire时
- Deviec内部连接Net时

解除连接关系,转换为独立的电路客体。

#### 握把点

添加和删除握点功能可应用于特定分段,可在顶部编辑布局中点击 🛄使用。

#### 为了添加**额外的**

抓握点,将鼠标光标放置在片段的周围。 在可添加的位置,会出现一个方形的抓握点,单击该位 置会产生一个抓握点。

#### 要删除

删除, 将鼠标光标放置在片段的端点周围, 当方形的抓握点被激活时单击可移除相应的抓握点 。

#### 图像

可以在顶部的编辑布局上点击 🤐 按钮生成图像。 第一击指定图像的位置,第二击缩放。 支持的图像 格式是JPG、BMP和PNG。

#### 文本原位

根据系统默认设置恢复线束的名称位置 。 在图纸设计过程中,如果想要更改文字位置后恢复到原来的

24

#### 编辑

位置,点击 🗛 顶部编辑布局的按钮,名字就会自动排列到原来的位置。

#### 对准末端

#### 连接器形状

即使连接器有库且存在形状,在图纸上创建时也基本不显示。但在顶部编辑布局中点击 🕮 相应功能激活形状,连接器的形状就会显示在图纸上,供查看。

#### 反转

沿水平或垂直轴反转所选形状的功能。选择要反转的形状后,使用编辑布局的按钮 🦺 可以选择轴, 并且该形状会根据选中的轴反转。

#### 比例尺

缩放或放大所选形状的功能。 选择形状和编辑布局的按钮后,点击基准点,移动鼠标调整比例尺,或 者直接在文本框中输入值 🗖 ,调整到所需大小。 但是,文本不属于比例尺对象。

#### 旋转

点击编辑布局的按钮 🧢 ,以90度为单位旋转形状。

#### 定制

排列所选形状的功能。 选择要排序的形状后,单击编辑布局的按钮 <sup>1</sup>,可以选择左、右、上、下中的排序方向。 选择方向时,形状会按照该方向排列。

#### 排序

可以在编辑布局中点击 🛄 按钮使用的功能

。 对选定的形状进行排序的功能,如果定制功能是对准形状的基准线,则排序功能是将形状向前或向 后发送的操作。 该功能共有4个选项:**向前发送**、向前**发送**、向后**发送**、向后**发送**。

#### 组

将选定形状分组或解除的功能。 该功能仅限原始化图形,不支持引线要素。 选择要应用的形状后,在 编辑布局中按键分组

#### 实用程序

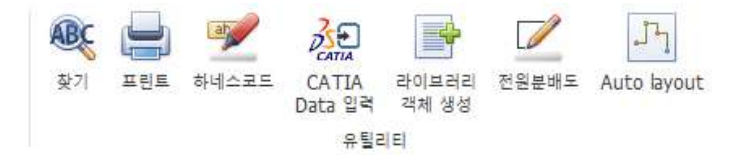

集合了有助于图纸设计的功能的布局,位于主标签右上角。

#### 搜索

搜索图中存在的引线元素。可以填写查找内容,设置查找位置、选项等进行查找。可作为 Ctrl+F 或按 钮 <sup>④</sup>使用。

#### 印花

打印图纸。

#### 线束代码

该按钮 📝 是多输入线束代码的功能。 为所有选定的对象指定相同的线束代码。

#### 库热键

| 라이 | 라이브러리 객체 생성 X |    |          |       |   |     |     |     |   |   |           |    |      |        |    |       |           |     |           |        |
|----|---------------|----|----------|-------|---|-----|-----|-----|---|---|-----------|----|------|--------|----|-------|-----------|-----|-----------|--------|
| Co | nnect.        | ~  |          |       |   |     |     |     |   |   |           |    |      |        |    |       |           |     |           |        |
|    | 제             | 외  | 1        | 부풍 번호 |   |     |     | 시리3 | 5 |   | 고객사 번호    | E  | 제조사  | 캐비티 개수 | 1  | 접촉 저항 | 부품 설명     |     | Pair Part | Numł   |
| ٩  |               |    | REC      |       |   | RB  | с   |     |   |   | 8 BC      | R  | 8 C  | =      | RB |       | REC       | R C |           | ^      |
| ▶1 |               |    | 1897663- | 1     |   |     |     |     |   |   |           |    |      |        | 1  |       |           |     |           |        |
| 2  |               |    | CBR508-0 | 12    |   |     |     |     |   |   |           |    |      |        | 1  |       |           |     |           |        |
| 3  |               |    | CBT63-01 | 8     |   |     |     |     |   |   |           | \$ | 당환단자 |        | 1  |       | B/TM'L(-) |     |           |        |
| 4  |               |    | CBR708-0 | 12    |   |     |     |     |   |   |           |    |      |        | 1  |       |           |     |           |        |
| 5  |               |    | CBR622-0 | 12    |   |     |     |     |   |   |           |    |      |        | 1  |       |           |     |           |        |
| 6  |               |    | CBR350-0 | 12    |   |     |     |     |   |   |           | ā  | 당환단자 |        | 1  |       | 창환단자_R    |     |           |        |
| 7  |               |    | 91985-1V | V010  |   |     |     |     |   |   |           |    |      |        | 1  |       |           |     |           |        |
| 8  |               |    | CBR379-0 | 12    |   |     |     |     |   |   |           | ā  | 당환단자 |        | 1  |       | 창환단자_R    |     |           |        |
| 9  |               |    | CBR693-0 | 22    |   |     |     |     |   |   |           |    |      |        | 1  |       |           |     |           |        |
| 10 |               |    | CBR696-0 | 12    |   |     |     |     |   |   |           |    |      |        | 1  |       |           |     |           | $\sim$ |
| <  |               |    |          |       |   |     |     |     |   |   |           |    |      |        |    |       |           |     |           | >      |
|    |               |    |          |       |   |     |     |     |   |   |           |    |      |        |    |       |           |     |           |        |
|    | Id            | 제! | 외 부      | 시리즈   | 고 | 제조사 | ł 캐 | 서   | 접 | 부 | Pair Pair |    |      |        |    |       |           |     |           |        |
|    |               |    |          |       |   |     |     |     |   |   |           |    |      |        |    |       |           |     |           |        |
|    |               |    |          |       |   |     |     |     |   |   |           |    |      |        |    |       |           |     |           |        |
|    |               |    |          |       |   |     |     |     |   |   |           |    |      |        |    |       |           |     |           |        |
|    |               |    |          |       |   |     |     |     |   |   |           |    |      |        |    |       |           |     |           |        |
|    |               |    |          |       |   |     |     |     |   |   |           |    |      |        |    |       |           |     |           |        |
|    |               |    |          |       |   |     |     |     |   |   |           |    |      |        |    |       |           |     |           |        |

该表单在关闭前一直打开,使用方法如下:选择想要应用库的对象,并重复指定库的过程。 可通过左上 角的组合框选择连接器和Wire,**如果未选择对象,**也可直接在图纸上创建带有相应库的连接器或电线。 电源分配图是在电路或电气系统内,从视觉上表现电源如何分配到各部件或装置的图纸。 显示从电源 到各元件的电流的设计图。 不是直接画电源部的电路设计,而是像下面的照片一样,事先以树状构成,指定 各连接器和元件之间的连接关系,就会自动生成图纸。

| 전   | 원분배도                     |   |                   | ×                |   |
|-----|--------------------------|---|-------------------|------------------|---|
| - 3 | 프로젝트 (급) 😑 -             |   | 항목 구성             |                  |   |
|     | Name                     | _ | Name              | Library          | ٦ |
|     | 67037b18de077848341c86b8 |   | ▲ 🚔 Split Net 테스트 | ^                | • |
|     | 670f05e3de077823304a18c1 |   | ⊿ 📴 BATT_12.0V    |                  |   |
|     | Module                   |   | ▲ [] 6189-1240    | 6189-1240        |   |
|     | Module                   |   | FUSE02            |                  |   |
|     | Module                   |   | Module(3)_1       |                  |   |
|     | Module(2)                |   | Module(3)_2       |                  |   |
|     | ECU                      |   | Relay (3P)        |                  |   |
|     | verf                     |   | CBR708-012        | CBR708-012 ····  |   |
|     | faTest                   |   | Module(3)_6       |                  |   |
|     | LMH                      |   | 4 📴 FS1           |                  |   |
| •   | Split Net 테스트            | 1 | MG643362-40       | MG643362-40 ···· |   |
|     | Module(4)                |   | Module(3)_8       |                  |   |
|     | 커넥터 쉐어드 테스트              | 1 | FUSE02            |                  |   |
|     | Module(6)                |   | A 🚱 Kelay (3P)    |                  |   |
|     | Module(7)                |   | A SSN011          | ) E              |   |
|     | Module(3)                |   |                   |                  | 1 |
|     | Module(5)                |   |                   | 분배도 생성           |   |
|     |                          |   | - 핀 맵핑            |                  |   |
|     |                          |   |                   |                  | - |
|     |                          |   |                   |                  | - |
|     |                          |   |                   |                  |   |
|     |                          |   |                   |                  |   |
|     |                          |   |                   |                  |   |
|     |                          |   |                   |                  |   |
|     |                          |   |                   |                  |   |
|     |                          |   |                   |                  |   |
|     |                          |   |                   |                  |   |

#### 创建项目

利用上端的按钮 😌 🤤 或通过右键生成、删除、编辑项目。

#### 项目结构

还配置了项目的电源分配。 可以以树的形式构成,最上端有项目名称,下面依次是功率、连接器、元件。 可以通过点击连接器库栏的按钮 来连接库。 作为基本配置,功率下必须设置连接器,连接器 下必须设置元件,右击可激活可构成相应树的插座。

名称编辑连接器可以单独 编辑名称。

|   |                                                                                                    | 6189-124                                                                                                    |
|---|----------------------------------------------------------------------------------------------------|----------------------------------------------------------------------------------------------------|
|   | 이름 편집                                                                                                    | F2                                                                                                    |
| Ð | 추가(A)                                                                                                    | •                                                                                                    |
| 0 | 삭제(D)                                                                                                    | Del                                                                                                    |
|   | 신해                                                                                                    | E1                                                                                                    |
| æ | 20                                                                                                    |                                                                                                    |
| 3 | 웨어드(5)                                                                                                    |                                                                                                    |
| ۳ | 쉐어드 전환(S)                                                                                                    | •                                                                                                    |
|   | <ul> <li>↓</li> <li>↓</li></ul> | ↓       이름 편집         ☆       추가(A)         ◇       삭제(D)         ↓       실행         ♥       쉐어드(S)         ♥       쉐어드 전환(S) |

■ 你可以配置

一个额外的电源分配图。

选择连接器或元件以配置时,通过调用库中注册的列表来配置树。

| Ð                | 추가(A) | •          | Ð | 퓨즈  |
|------------------|-------|------------|---|-----|
| 8                | 삭제(D) | Del        | Ð | 릴레이 |
| $\triangleright$ | 실행    | F1         | Ð | 스위치 |
| _                |       | CBR708-012 | Ð | 모터  |
|                  |       |            | Ð | 커넥터 |

■ 删除树

组件 删除列表中的一个要素时,子项目也将一并删除,针列表也将初始化。

■ 在图纸上生成

运行配置的电源分配图。

■ 指定shared

选择的连接器。 指定共享的连接器可应用于其他连接器。 通过该功能,可以在多个位置重新 使用或连接共同数据构成。

| 9  | Relay (3P) |            |
|----|------------|------------|
| 4  | FUSE02     |            |
|    | 1-967680-2 | 1-967680-2 |
| Re | ay (3P)    |            |
| 9  | FUSE02     |            |
|    | 1-967680-2 | 1-967680-2 |

■ 共享转换可通过共享转换功能

转换为共享连接器。 指定share时,将共享所有信息(pin mapping)。

| <b>e</b> s | 쉐어드(S)      |   | •••        |
|------------|-------------|---|------------|
| ÷          | 쉐어드 전환(S) ▶ | Ð | 1-967680-2 |

|   | 맵핑       |               |          |
|---|----------|---------------|----------|
|   | Pin Info | Start Info    | End Info |
|   | PIN1     | 6189-1240 (3) |          |
| Þ | PIN2     |               |          |

选择配置在电源分配图中的连接器或元件时,可以在下拉列表中查看插销映射表。 Pin Info 是当前所选元件所携带的 Pin 的信息,StartInfo 表示在上游节点处与该元件连接的引脚信息。 以上 图为例,表示6189-1240连接器的(3)号插销与该元件的PIN1相连。 EndInfo表示销的末端连接 点。 例如,选择上述 PIN2 的 End Info 柱的空格将显示以下选项窗口。

| 픤 | 맵핑          |            | ×   |
|---|-------------|------------|-----|
|   | Name        | Pin Number | Use |
| Þ | MG643362-40 | 1          |     |
|   | MG643362-40 | 2          |     |
|   | MG643362-40 | 3          |     |
|   | MG643362-40 | 4          |     |
|   | MG643362-40 | 5          |     |
|   | MG643362-40 | 6          |     |
|   | MG643362-40 | 7          |     |
|   | MG643362-40 | 8          |     |
|   |             |            |     |
|   |             |            |     |
|   |             |            |     |
|   |             |            |     |
|   |             |            |     |
| _ |             |            |     |
|   |             | 저장         |     |

MG643362-40连接器所携带的插销全部可检查,并在Use柱的复选框中打勾,即可完成连接。

#### 生成分配图

|     | 91985-C5030   | 91985-C5030 |   |  |
|-----|---------------|-------------|---|--|
| a 🎼 | MINI FUSE 15A |             | ~ |  |
|     |               |             |   |  |
|     | 분배도 생성        |             |   |  |

电源分配图构成完成后,通过分配图生成按钮在图纸上自动生成电路。

窗口

| 흄              | 드로잉  | 보기                 | 보릿기        | 1                                   |      |    |                |
|----------------|------|--------------------|------------|-------------------------------------|------|----|----------------|
| <b>오</b><br>축소 | खुषु | [ <u>100</u><br>전체 | <b>이</b> 동 | ☆직으로 나열 ☆평으로 나열 ☆평으로 나열 ☆ 다시 랩 그룹으로 | 프로젝트 |    | <b>다</b><br>4성 |
|                | 카메라  |                    |            | 윈도우                                 |      | 패널 |                |

#### 水平排列

该功能在2个以上图表被激活时可以使用。 点击视窗布局的按钮即可激活,由原来图纸标签隔开,一次 只能看到一块屏幕,屏幕被水平分割,按打开的图表数量分屏 = 显示。 这个功能可以同时查看和操作 多个图表。

#### 垂直排列

点击窗口布局按钮时 🛄 , 上面水平罗列功能相同 , 但这次垂直分割显示 。

#### 重新回到标签组

水平或垂直罗列功能使用后即可使用的功能。 将窗口布局按钮分割的图表重新 🛄 恢复到上端的标签。

#### 面板

| 형              | 드로잉           | 보기                 | 브릿         | ম                                 |      |     |         |        |   |
|----------------|---------------|--------------------|------------|-----------------------------------|------|-----|---------|--------|---|
| <b>₽</b><br>₹≏ | 4<br>80<br>90 | [ <u>100</u><br>전체 | <b>이</b> 동 | ☆직으로 나열 ☆평으로 나열 ☆평으로 나열 ☆이 탭 그룹으로 | 프로젝트 | 출력창 | 聖詩<br>수 | 0<br>0 | 0 |
|                | 카메라           |                    |            | 윈도우                               |      | 패널  |         |        |   |

#### 项目

| 프로  | 텍트  |   |   |   |      |       |        |     |
|-----|-----|---|---|---|------|-------|--------|-----|
|     |     | ŵ | 1 | ŝ | , jΞ | ⊅1    | 🔒 • 🕲  | ,   |
| 디자인 |     |   |   |   | 코드   | 이름    |        | 리비전 |
| -   |     |   |   |   |      | 20230 | )727_C | F   |
|     | 2]  | 1 |   |   |      | bkup  |        |     |
|     | 27  | 2 |   |   |      | а3    |        |     |
|     | പ്പ | 3 |   |   |      | 90    |        |     |
|     | 2]  | 4 |   |   |      | a2    |        |     |

隐藏或重新显示左侧项目标签的功能。 默认情况下,项目标签总是可见,但如果您想隐藏标签,可以 单击位于该项目标签顶部的 位置,或者单击 顶部布局面板上的按钮,以左侧Hide&Show。 通过 点击相同功能的按钮可以重新激活隐藏的项目标签。

#### 输出窗口

决定是否激活下端控制台窗口的功能。 Join 可通过按钮决定,该功能以text形式在相应控制台窗口中标记项目内运行的事情。 主要标记激活图表或保存等系统变化的内容。

#### 外观

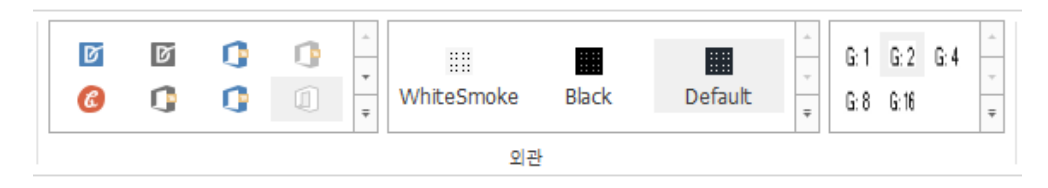

#### 主题

您可以指定 CADvizor 的背景主题 。 左侧的标签上除了常见的White&Black主题外,还有Office、VS 等多种形态的主题,根据选择的类型,窗口颜色和字体颜色会有所变化。 右侧的 WhiteSmoke、Black 和 Default 会根据所选颜色更改图纸的主题。

Grid

G:1 G:2 G:4

G: 8 G: 16

Grid起到基线的作用,使对象在图纸上排列和布置。 通过这个网格可以精准定位电路对象。 在该标签中,您可以设置网格间距来调整图纸的排序标准。

默认情况下,Grid的间距设置为2,用户可以设置的值有4、8、16等可选。 这个间距决定了图纸中客体 间隔多少,从而提高设计的准确性,减少客体之间的干扰。

设置Grid间隙后,生成回路客体时按照此标准生成,可实现更精准、更一致的部署。

#### DRC&产物

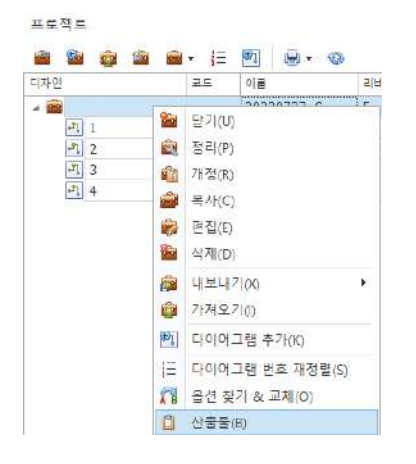

在项目标签上通过"右键→产物"访问,就可以根据设计的信息生成产物。 使用该功能,在项目内设计图纸后, 可根据相应设计信息进行DRC(Design Rule Check)核对,并查看作业明细。

产物的生成是设计过程中的一个重要环节,设计完成后,通过各项验证工作找出错误并进行纠正。 DRC核对 是确认设计是否符合规则的步骤,这样才能保证最终设计的质量。 通过作业明细,可以掌握哪些修改或作业, 因此项目管理变得容易。 构建列表 & DRC

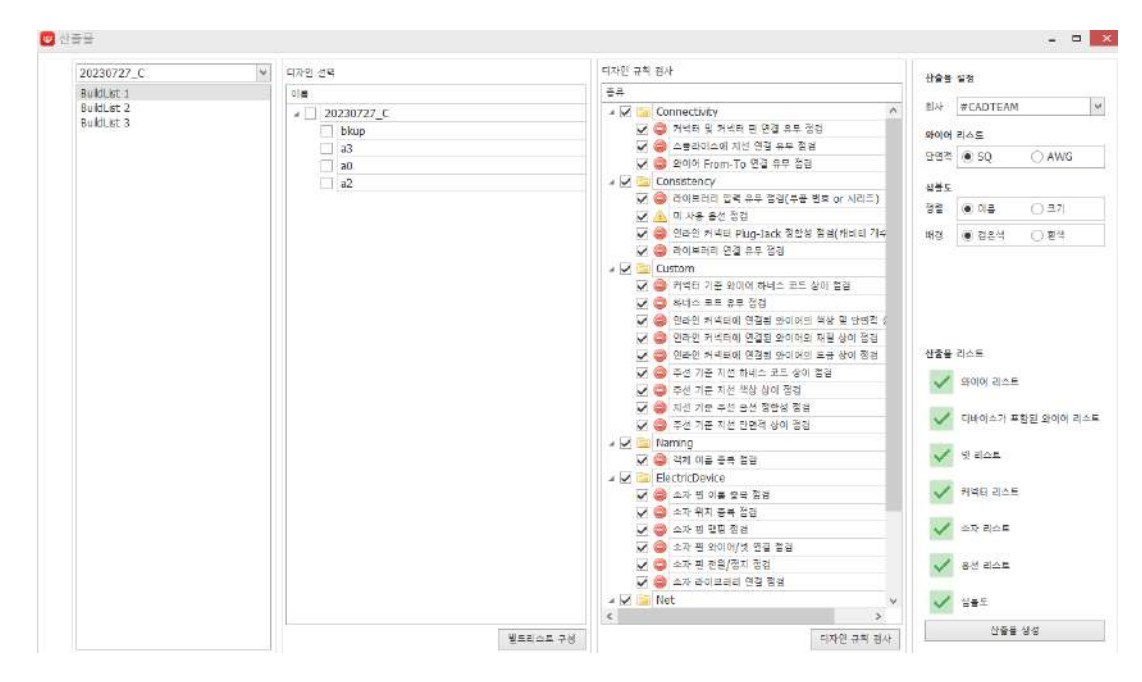

设计规则检查(DRC)是电路设计中非常重要的过程。 这个过程可以保证设计的准确性,起到提前发现错 误、提高图纸质量的作用。

1. 构建表:

进行设计规则检查,首先要构建构建表。 构建列表是为了按项目打印特定规格的电路图的捆 绑。 由此,可以选择进行检测的设计。 选择要进行设计规则检查的项目,激活相应设计的复 选框,完成构建表配置。

**2.** 设计规则检查项目:

DRC通过检查多个项目找出设计错误。 主要检查项目如下:

- **检查电路对象是否连接**:检查设计的电路对象是否正确连接。
- **检查库存在与否**:检查库中是否定义了所用部件。
- **检查线束代码**:检查线束代码是否正确适用。
- 名称重复搜索:检查有无同名对象。
- **映射检查**:检查您设计的对象是否正确映射。
- 3. 警告及错误信息:

DRC检查中发现警告或错误时,会通过信息输出提示。 该消息会显示问题图纸的位置,点击日志可以查找并跟踪该图纸。 这样可以快速纠正问题。

**4.** 预检的重要性:

设计规则检查是获得产品前必须做的工作。 通过DRC提前发现和纠正错误,可以保证最终设计的质量。 这是一项对提高图纸设计质量至关重要的验证工作。

因此,通过DRC及早发现和纠正设计错误,是提高电路设计质量、保证产品可靠性的重要过程。

#### DRC 类型

外观设计规则检查分为6大类,用户可通过复选框指定每项是否检查。

如果在检查过程中出现警告或错误,可以查阅有关问题的日志。 从而对设计过程中遗漏的部分进行排 查和补充,**形成更加精准可靠的图纸**。

#### Connectivity

#### 检查连接器与连接器插销是否连接:

检查连接器中产生的插销是否正常连接

#### 检查剪接支线是否连接:

- 应连接到剪接器的电线发生遗漏时。
- 连接剪接的电线有不同的选项定义,不一致时。
- 存在粗细、材质、电流容量等电线类型不一致的错误时。

#### 检查电线From-To连接:

- 未连接电线出错(悬停状态)
- 选项冲突错误

#### Consistency

检查有无库输入(零件编号or系列):

- 登记的零件没有零件编号(Part Number)时。
- 零件所属的系列信息发生遗漏时。

#### **检查未使用选项:**应

明确在哪些选项中使用某些电线或部件。

#### 检查内线连接器Plug-Jack匹配性(空壳个数):

- Plug和Jack的销配置不同时。
- Plug和Jack的空腔数量不一致时。

- 选项冲突错误 。
- Plug和Jack的系列或制造商不同时。

**检查库是否连接:**图纸上的电路对象没有库 时。

#### Custom

#### 检查连接器基准线束代码异常:

- 连接同一连接器的电线束代码不同时。
- 虽然是同一零件,但具有不同的线束代码,不一致时。
- 根据选项不同,线束代码定义不同,发生冲突时。

#### 检查线束代码:

■ 电线、连接器或配线要素未输入线束代码时。

#### 检查连接至内线连接器的导线的颜色和横截面积差异:

- 电线截面积不符合连接器的电流容量或超出/未达到规格时。
- 颜色和横截面积不匹配或相互不一致时。
- 连接在线连接器的电线颜色不一致时。

#### 检查连接至内线连接器的导线的材质相异:

■ 因电气兼容性、机械一致性(耐久性、电阻、松弛)等原因,连接内线的电线材质不同 时。

#### 检查连接至内线连接器的导线的镀金相异:

■ 因电气性能低下、腐蚀发生、机械不稳定性等问题,连接在线连接器的电线镀金不同时。

#### 主线基准检查支线线束代码异常:

- 主线定义了线束代码,但支线没有线束代码的情况。
- 主线和支线的线束代码不同时。
- 在剪接或分歧点线束代码的一致性存在错误时。
- 图表内线束代码未自动更新时。

#### 检查主线基准支线颜色相异:

- 由于混淆的可能性、配线错误、维护困难等原因,主线和支线的颜色是否不一致。
- 剪接点或分支点的颜色是否一致。
- 主线有颜色,但支线没有指定颜色时。

#### 检查支线基准主线选项匹配性:

- 支线和主线的选项不同时。
- 主线有选项,但支线没有选项时。
- 变更选项时,未在图表内的相关钢丝上正确反映时。

#### 检查主线基准支线横截面积差异:

- 支线和主线的横截面积未适当设定时。
- 在剪接和分歧点处横截面积不一致与否。
- 具有超过特定电流容量的横截面积差异时。

#### Naming

重复检查对象名称:

■ 电路客体的名称不固有且与其他客体重复时。

#### ElectricDevice

#### 重复检查元件销名:

■ 同一零件内存在相同销名时。

#### 重复检查元件位置:

- 在同一坐标上配置两个以上元件时。
- 配件间未保持最小间隔时。
- 可能发生电气干扰的情况。

#### 检查元件销映射:

- 库数据和实际PIN信息不一致时。
- 电源及GND插销连接错误时。

#### 检查元件引线/网络连接:

- 销未与电线连接时。
- 元件插销连接错误的信号线时。

#### 检查元件插销电源/接地:

- 电源及接地插销未连接到电路时。
- VCC插销未提供电压或GND插销未接地时。

#### 检查元件库连接:

- 输出销设置为输入销时。
- 信号销已接通电源时。

#### Net

#### 重复校验四个名称:

■ 在不同电路中重复使用时。

#### 检查 Net 驱动源:

- 驱动源未连接到网时。
- 连接到不必要的电路或错误的零件时。
- 同一网格同时连接多个驱动源时。

#### 检查四针连接:

- 插销未与4连接时。
- 连接到错误或不必要的网时。
- 虽然物理上连接了,但是电源和信号网出现错误的情况。

#### 检查网络连接:

- 4个未连接到任何插销时。
- 连接到错误零件或连接到错误的信号&接地网时。
- 有可能会发生电气冲突的因素时。

检查网格大小:

■ 使用不符合规格的四个粗细时。

#### 产物

| 내보니 | 8기 저장  | 1 도형            |                  |       |       |       |           |       |           |         |     |              |              |         |     |         |       |
|-----|--------|-----------------|------------------|-------|-------|-------|-----------|-------|-----------|---------|-----|--------------|--------------|---------|-----|---------|-------|
| 과이어 | 10E    | 디바이스가           | 포함된 와이에 리스트      | 카빅티 3 |       | 운전 김종 | 노트 심블도    | 옛 러스! | E (       |         |     |              |              |         |     |         |       |
| 전체  | _Empty | 1               |                  |       |       |       |           |       |           |         |     |              |              |         |     |         |       |
| 킹쏘형 | 이슈프 문  | 임 <b>국</b> 하주세) | Ρ.,              |       |       |       | ▼ 했기      |       |           |         |     |              |              |         |     |         |       |
| -   | HARN   | WIRE            | Wire Description | SQUA  | COL   | MAT   | FROM_CONN | ECTOR | FROM_TYPE | PIN_ID1 | T1  | TO_CONNECTOR | TO_TYPE      | PIN_ID2 | T2  | APPCODE | Pair  |
| 17  | 10     | * <b>@</b> x    | • <b>0</b> =     | • 🖬 : | a∏r.  | 10:   | 10:       |       | * 🛛 t     | •D=     | •D: | ·D:          | s <u>⊡</u> r | * 🔯 t   | *Et | 10:     | • 🛛 t |
| ▶1  | 1      | WIRE10          |                  |       |       |       |           |       |           |         |     |              |              |         |     |         |       |
| 2   |        | WIRE11          |                  |       |       | L.    | P11       |       |           | PIN1    |     | P12          |              | PIN1    |     |         |       |
| 3   |        | WIRE12          |                  |       |       | 10    | 13        |       |           | PIN2    | e.  | 00406        |              | 1.100   |     |         |       |
| 4   | 1      | WIRE13          |                  |       |       |       | 33        |       |           | PIN1    |     |              |              |         |     |         |       |
| 5   |        | WIRE14          |                  |       | 1904  |       | P14       |       |           | PIN1    |     |              |              |         |     |         |       |
| 6   | 1      | WIRE15          |                  | 0.22  | RG    | AENC  | P14       |       |           | PIN2    |     |              |              |         |     |         |       |
| 7   | 1      | WIRE16          |                  |       |       | 1     | P13       |       |           | PIN1    |     |              |              |         |     |         |       |
| 8   |        | WIRE17          |                  |       | and . |       | P13       |       |           | PIN2    | 6   |              |              |         |     |         |       |
| 9   | 1      | WIRE3           |                  | 0.6   | LbKk  | PI    |           |       |           |         |     |              |              |         |     |         | MC1   |
| 10  |        | WIRE4           |                  | 0.6   | La    | PI    |           |       |           |         |     |              |              |         |     |         | MC1   |
| 11  |        | WIRE5           |                  |       |       |       |           |       |           |         |     |              |              |         |     |         |       |
| 12  |        | WIRE9           |                  |       |       |       |           |       |           |         |     |              |              |         |     |         |       |

如果DRC校验正常完成,现在就可以进行产出输出。 产出清单包括各种报表和数据文件,提供了有关 设计电路的各种信息。 产物主要以Excel形式提供,部分以特定形式储存。 主要产品清单如下:

**1.** 电线列表:

包含所有设计电线的信息的列表,可以检查电线的连接和特性。

2. 包含设备的电线列表:

包含与设备相关的电线的信息的列表,可以追踪与设备连接的电线。

**3.** 网表:

提供电路中定义的所有网的信息的列表。 网表示电路的电气连接,通过该列表可以确认连接网的 状态。

**4.** 连接器列表:

包含设计连接器相关信息的列表,可查看连接器的连接信息及相关数据。

**5.** 元件列表:

所有使用的元件(部件)的列表,提供每个元件的详细信息。

- 选项清单:
   设计中选择的选项清单,包括导线的电气规格、是否屏蔽、电压和电流等各种信息。
- 7. 符号图: 用于打印设计符号图的列表,符号图通常以.dxf格式保存。该格式可用于CAD程序,帮助 您视觉查看图纸。

所有这些产物都按照束带代码分类,可以对属于特定束带代码的零件分别进行检查和管理。 通过将产物以Excel格式输出,可以轻松分析和管理数据,以.dxf格式保存的符号图可用于CAD绘图。

#### 首选项

设置低分辨率显示分辨率

| 🥵 CADVizor 속성                                       | ×                                                                               |  |  |  |  |  |  |  |
|-----------------------------------------------------|---------------------------------------------------------------------------------|--|--|--|--|--|--|--|
| 일반 바로 가기 호환성 보안 자세히 이전 버전                           |                                                                                 |  |  |  |  |  |  |  |
| 이 프로그램이 현재 Windows 버전에서 제대로<br>환성 문제 해결사를 실행해 보십시오. | CADVizor 속성 X                                                                   |  |  |  |  |  |  |  |
| 호환성 문제 해결사 실행                                       | 이 프로그램에 대한 높은 DPI 설정을 선택하세요.                                                    |  |  |  |  |  |  |  |
| 호환성 설정을 수동으로 선택하는 방법                                | 프로그램 DPI                                                                        |  |  |  |  |  |  |  |
| 호환 모드<br>□ 이 프로그래음 실해함 승하 모드·                       | 이 설정을 사용하여 설정에 있는 크기 조정 대신 이 프로그램의<br>그리 조정 문제를 해결하세요.<br>고급 크기 조정 설정 열기        |  |  |  |  |  |  |  |
| Windows 8                                           |                                                                                 |  |  |  |  |  |  |  |
| 설정                                                  | 그러가 드러게 보급 가 있습니다.<br>기본 디스플레이에 설정된 DPI를 사용하여 이 프로그램의 크기 조<br>정 문제를 해결할 수 있습니다. |  |  |  |  |  |  |  |
| □ 축소된 컬러 모드                                         | 다음과 같은 경우에 내 메인 디스플레이에 설정된 DPI를 사용                                              |  |  |  |  |  |  |  |
| 8비트(256) 색 ~                                        | Windows에 로그인했을 때 🗸                                                              |  |  |  |  |  |  |  |
| ☐ 640 x 480 해상도에서 실행                                | <u>자세한 정보</u>                                                                   |  |  |  |  |  |  |  |
| □ 전체 화면 최적화 사용 중지                                   | 높은 DPI 조정 재정의                                                                   |  |  |  |  |  |  |  |
| □관리자 권한으로 이 프로그램 실행                                 | ☑ 높은 DPI 조정 동작을 재정의합니다. ☑ 조정한 사람:                                               |  |  |  |  |  |  |  |
| □ 다시 시작을 위해 이 프로그램을 등록하세                            | 응용 프로그램 🗸                                                                       |  |  |  |  |  |  |  |
| 높은 DPI 설정 변경                                        | 응용 프로그램                                                                         |  |  |  |  |  |  |  |
| ♥모든 사용자에 대한 설정 변경                                   | 시스템(고급) 취소                                                                      |  |  |  |  |  |  |  |
| 확인 추                                                | 1소 적용(A)                                                                        |  |  |  |  |  |  |  |

分辨率低时,需要单独指定显示分辨率设置。系统设置方法如下。

- 1. 右键单击桌面 CADvizor 执行图标
- 2. 在菜单上单击"属性"
- 3. 属性窗口 "兼容性" 标签 → "更改高 DPI 设置"
- 4. 在设置窗口中设置"重新定义高 DPI 调整"部分
  - 检查" 重新定义高 DPI 调整动作"
  - 更改为"应用程序"→"系统(高级)"。
- 5. 设置桌面 → 右键单击 → 显示
- 6. 更改文本应用程序和其他项目的大小菜单中的设置值(根据用户屏幕设置)

#### 网络连接

长时间不使用程序或网络环境不稳定时,可能会导致与服务器的连接中断,导致功能受限。 此时,如 果在工作中程序无法正常工作或需要重新连接, *P*可以按下右上角的按钮,利用账号信息重新连接。 这样可以解决衔接问题,保持工作顺畅。

#### CADvizor 咨询

京畿道城南市盆唐区大旺板桥路 660 号,Uspace A-1106 号 YURA IT 事业本部开发 2 组 13494 电话:070-7878-7082 网站:http://www.cadvizor.com

#### 销售信息

如果想追加购买 CADvizor 产品,请直接向代理店或总公司咨询。

#### 技术支持

有关产品的技术咨询事项及使用不便之处请通过以下电子邮件咨询。 电邮:cadvizor@gmail.com

#### 反馈

请随时咨询 CADvizor 的改善点、错误事项。